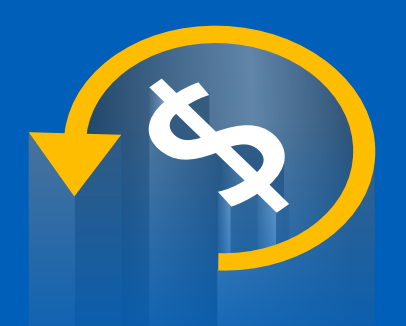

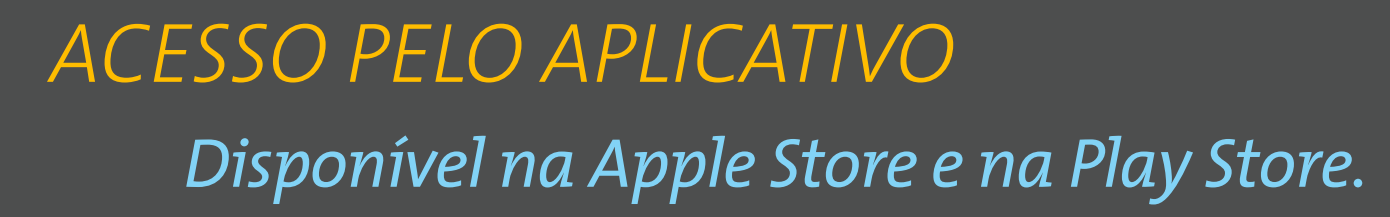

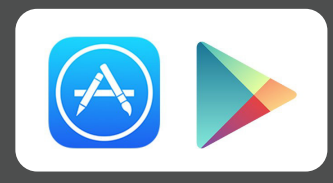

#### Depois de instalado, abra o aplicativo e escolha "Reembolso".

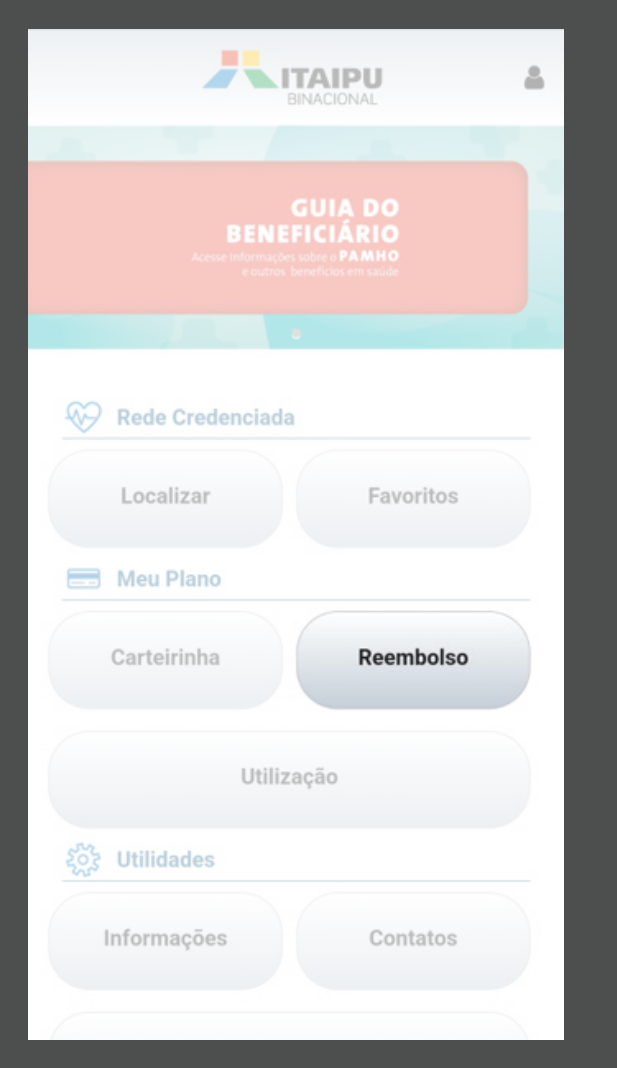

Clique em "Nova Solicitação". Também é possível consultar os pedidos de reembolso feitos anteriormente.

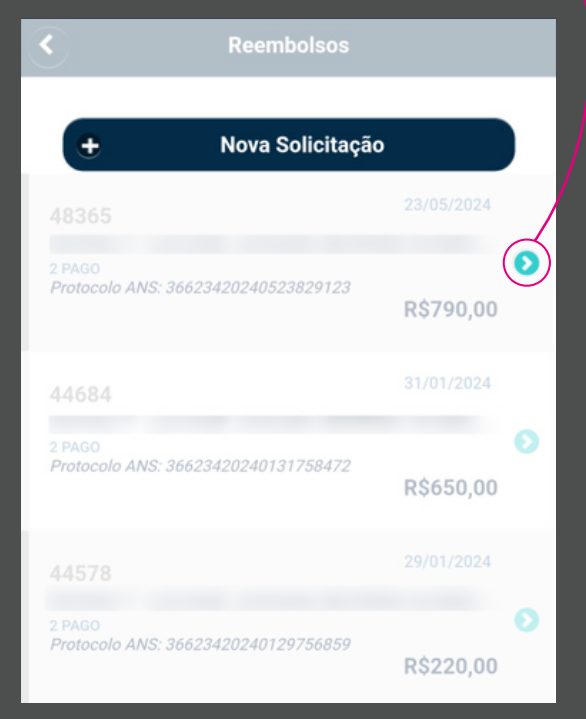

Preencha com os dados do prestador de serviços e da nota fiscal ou recibo. Depois clique em "Continuar".

|            | Reembolsos                        |
|------------|-----------------------------------|
| Ide        | entifique o prestador de serviços |
| CPF ou CN  | IPJ                               |
| Nome       |                                   |
| Especialid | ade                               |
| O Digite   | o código ou descrição             |
| Data Recib | po/NF                             |
| Nº Recibo, | /NF                               |
| Deseja det | talhar os procedimentos?          |
| O Não      |                                   |
| Sim        |                                   |
| Escolha o  | tipo de procedimento              |
| Méd        | lico                              |
|            |                                   |

## \* Não é válido para medicamento de uso contínuo (MUC).

# *O pedido de reembolso do PAMHO só poderá ser feito digitalmente, via aplicativo ou portal.*

# Informe o beneficiário atendido e demais dados do atendimento. Depois clique em "Continuar".

Confirme o procedimento clicando em "Sim".

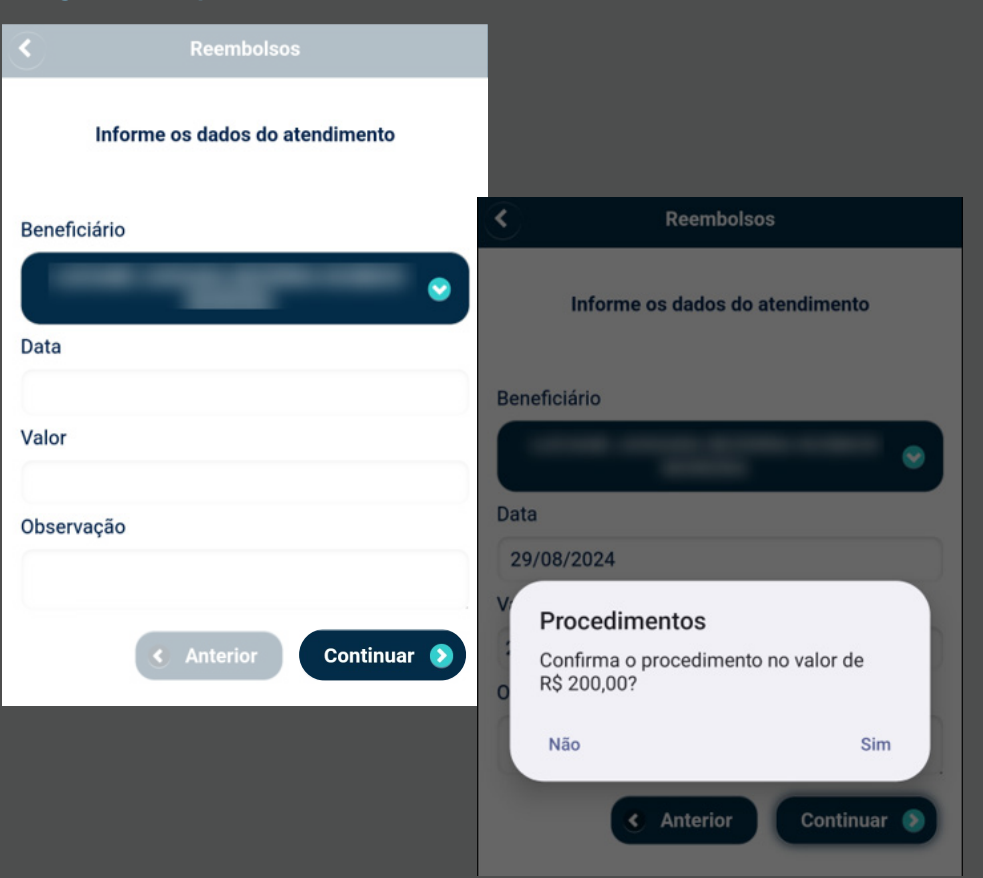

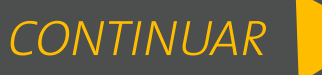

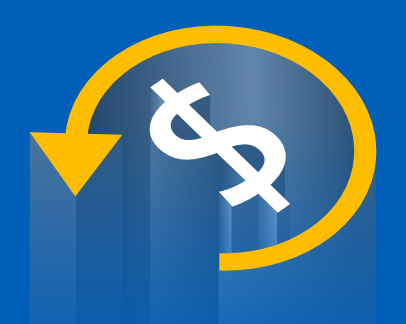

# ACESSO PELO APLICATIVO

Na próxima tela, você poderá incluir o(s) documento(s) necessários para o reembolso tirando uma foto ou selecionando o arquivo salvo no seu celular.

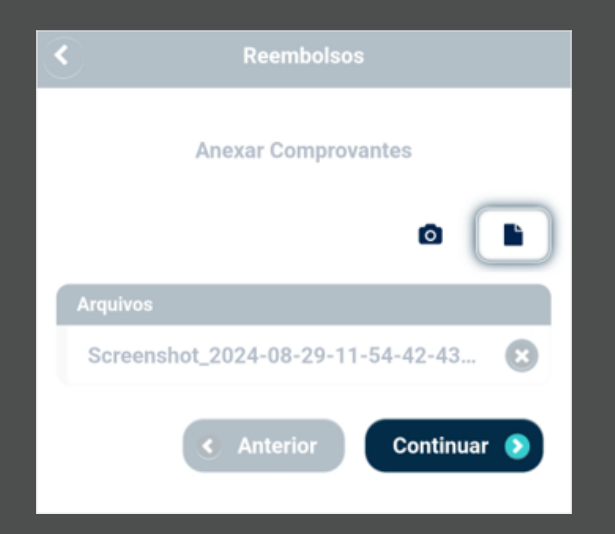

Na próxima tela, verifique se os dados estão corretos e envie sua solicitação de reembolso.

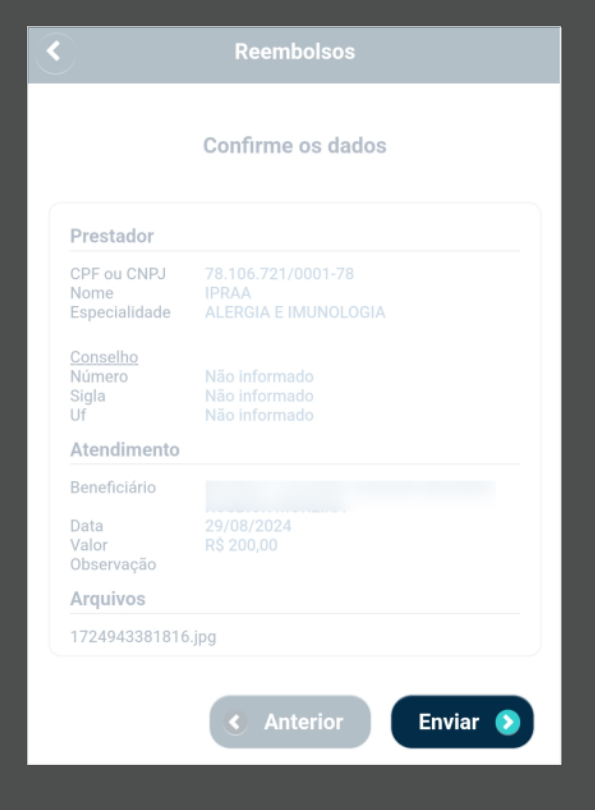

Após a confirmação, aparecerá a mensagem de que sua solicitação de reembolso foi incluída no sistema.

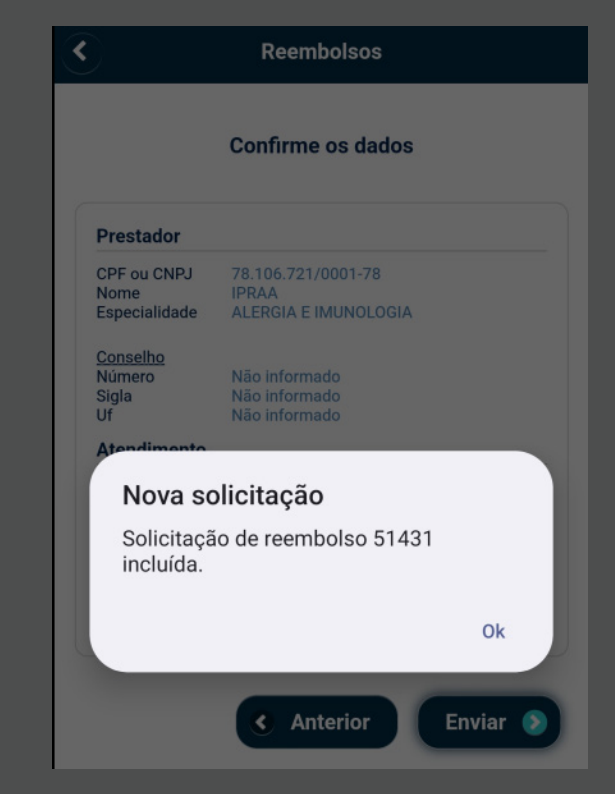

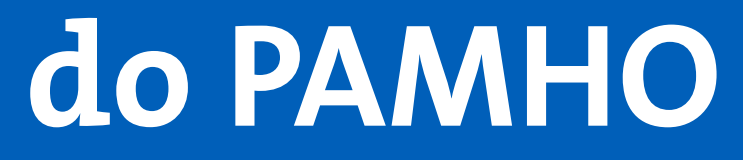

# ACESSO PELA INTRANET

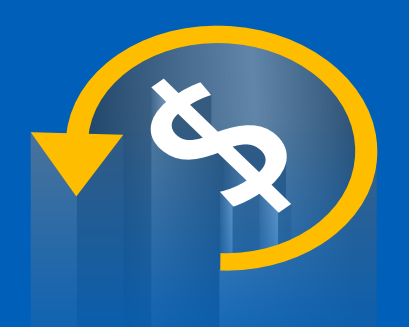

# ACESSO PELA INTRANET (somente para empregados ativos)

### Clique no botão "Aplicações" na coluna direita da primeira página da intranet.

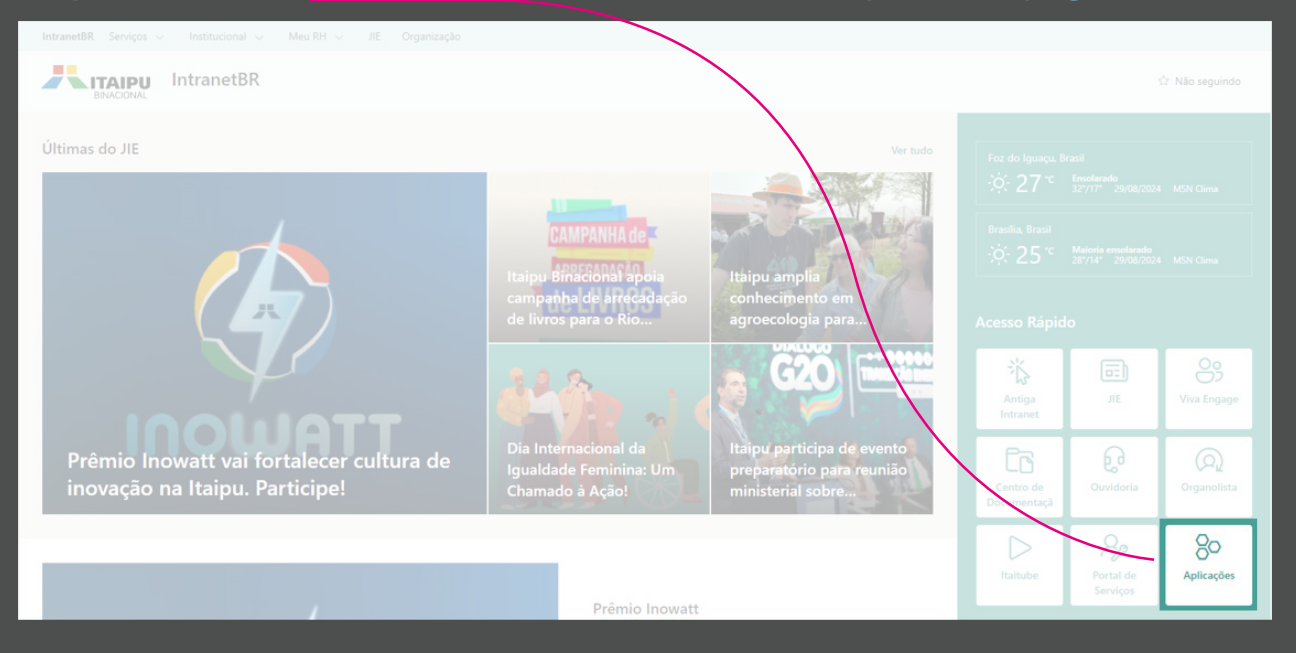

#### Selecione "Portal de Beneficiários do Plano de Saúde" na categoria "Administrativa".

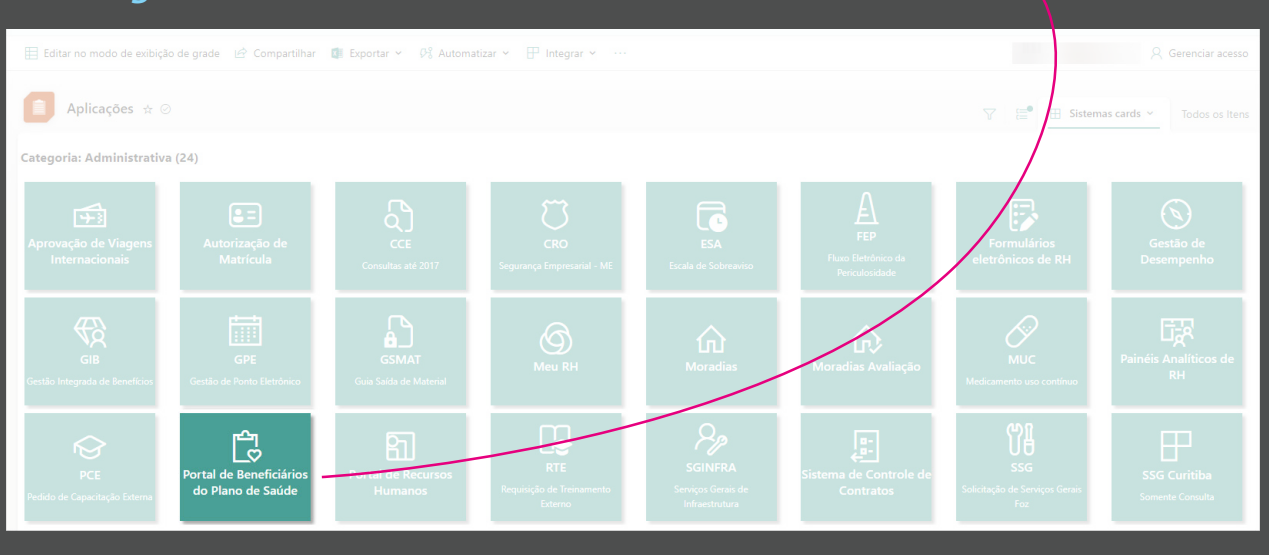

### Faça o login para continuar. Em usuário, preencha com o CPF do titular.

| Tipo de acesso: | Beneficiário                            |
|-----------------|-----------------------------------------|
| Usuário:        |                                         |
| Senha:          |                                         |
|                 | Esqueci minha senha                     |
|                 | Entrar                                  |
|                 |                                         |
|                 | PORTAL DO PLANO DE SAÚDE DA ITAIPU      |
|                 | Atendimento:                            |
|                 | P C C C C C C C C C C C C C C C C C C C |

#### Na próxima tela, escolha "Meus Serviços", "Solicitação de reembolso".

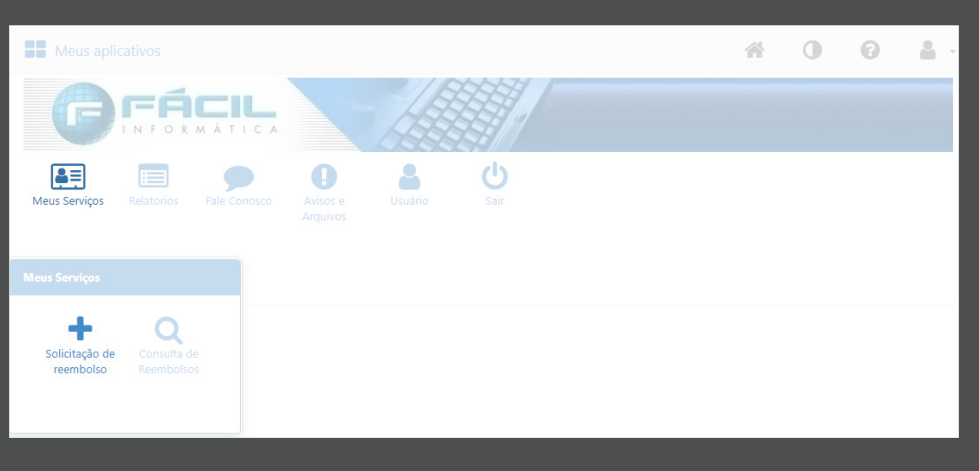

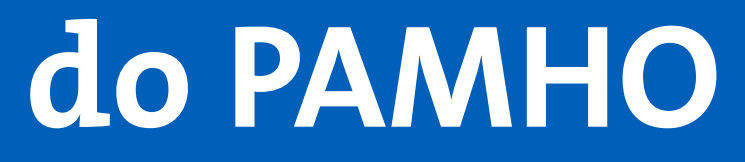

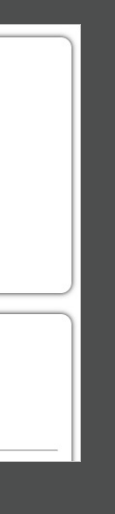

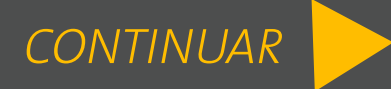

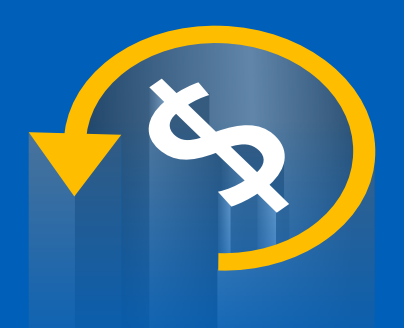

## ACESSO PELA INTRANET (somente para empregados ativos)

Na próxima página, preencha os campos reservados aos dados do prestador do serviço, do beneficiário e do procedimento realizado.

Clique no botão com seta para cima para selecionar os documentos de reembolso e depois no botão "Adicionar Arquivo". *O procedimento pela intranet só permite* anexar documentos previamente digitalizados.

|                                                                                                    | 0      |            |               |                       |              |      |                 |               |
|----------------------------------------------------------------------------------------------------|--------|------------|---------------|-----------------------|--------------|------|-----------------|---------------|
| B Dados do Prestado                                                                                                    | or 🕑   |            |               |                       |              |      |                 |               |
| CPF/CNPJ:                                                                                                    | Nome:  |            |               |                       | Especialidad | de:  |                 |               |
|                                                                                                    |        |            |               |                       | Q Selec      |      |                 |               |
| N. Conselho Profissional:                                                                                                    |        |            | Conse         | elho Profissional:    |              | UF C | onselho Profiss | ional:        |
|                                                                                                    |        |            | Q             |                       |              | Q    |                 |               |
| Nº Recibo/NF:                                                                                                    |        | Data Recib | o/NF          |                       |              |      |                 |               |
|                                                                                                    |        |            |               | <b>61</b>             |              |      |                 |               |
|                                                                                                    |        |            |               |                       |              |      |                 |               |
| A Dados do Benefici                                                                                                    | ário 🕕 |            |               |                       |              |      |                 |               |
| -                                                                                                    |        |            |               |                       |              |      |                 |               |
| Atenção! Favor solicitar aju:                                                                                                    |        |            |               |                       |              |      |                 |               |
| Beneficiário:                                                                                                    |        |            |               |                       |              | CPF: |                 |               |
|                                                                                                    |        |            |               |                       |              |      |                 |               |
|                                                                                                    |        |            |               |                       |              |      |                 |               |
|                                                                                                    |        |            |               |                       |              |      |                 |               |
| Campo obrigatório. Campo obrigatório. Campo obrigat                                                                                                    | mento? |            |               |                       |              |      |                 |               |
| Campo obrigatório. Campo obrigatório. Campo obrigat                                                                                                    | mento? |            | Valor         | RS:                   |              |      |                 |               |
| Campo obrigatório.<br>Campo obrigatório.<br>Deseja informar o procedi<br>Sim  Não<br>Data de Atendimento:<br>Tipo de Atendimento:<br>Q Selecione                                                                                                    | mento? |            | Valor         | R\$:                  |              |      |                 |               |
| Campo obrigatório.                                                                                                    | mento? |            | Valor<br>Camp | R\$:                  |              |      |                 |               |
| Campo obrigatório. Campo obrigatório. Campo obrigatório. Deseja informar o procedi Sim  Não Data de Atendimento: Campo de Atendimento: Campo de Atendiment                                                                                                    | mento? |            | Valor         | R\$:                  |              |      |                 |               |
| Campo obrigatório.<br>Campo obrigatório.<br>Deseja informar o procedi<br>Sim  Não<br>Data de Atendimento:<br>Tipo de Atendimento:<br>Q Selecione<br>Observação:                                                                                                    | mento? |            | Valor<br>Camp | R\$:<br>o obrigatório |              |      |                 |               |
| Campo obrigatório.                                                                                                    | mento? |            | Valor<br>Camp | R\$:<br>o obrigatório |              |      |                 |               |
| Campo obrigatório. Campo obrigatório. Campo obrigatório. Deseja informar o procedi Sim  Não Data de Atendimento: C. C. C. C. C. C. C. C. C. C. C. C. C.                                                                                                    | mento? |            | Valor<br>Camp | R\$:                  |              |      |                 |               |
| Campo obrigatório. Campo obrigatório. Campo obrigatório. Deseja informar o procedi Sim  Não Data de Atendimento: Tipo de Atendimento: Ca Selecione Observação:                                                                                                    | mento? |            | Valor<br>Camp | R\$:<br>o obrigatório |              |      |                 |               |
| Campo obrigatório. Campo obrigatório. Campo obrigatório. Deseja informar o procedi Sim  Não Data de Atendimento: C Tipo de Atendimento: C                                                                                                    | mento? |            | Valor<br>Camp | R\$:                  |              |      |                 |               |
| Campo obrigatório.                                                                                                    | mento? |            | Valor         | R\$:<br>o obrigatório |              |      |                 |               |
| Campo obrigatório. Campo obrigatório. Campo obrigatório. Deseja informar o procedi Sim  Não Data de Atendimento: Ca Selecione Observação: Arquivo:                                                                                                    | mento? |            | Valor         | R\$:<br>o obrigatório |              |      |                 |               |
| Campo obrigatório. Campo obrigatório. Campo obrigatório. Deseja informar o procedi Sim  Não Data de Atendimento: C. C. C. C. C. C. C. C. C. C. C. C. C.                                                                                                    | mento? |            | Valor         | RS:                   |              |      |                 | Adicionar Arq |
| Campo obrigatório. Campo obrigatório. Campo obrigatório. Deseja informar o procedi Sim  Não Data de Atendimento: C Tipo de Atendimento: C - Selecione Observação: C Arquivo: C Voçê pode arrestar e cali                                                                                                    | mento? |            | Valor         | RS:<br>o obrigatório  |              |      |                 | Adicionar Arq |
| Campo obrigatório.<br>Campo obrigatório.<br>Deseja informar o procedi<br>Sim  Não<br>Data de Atendimento:<br>Campo de Atendimento:<br>Campo de Atendi | mento? |            | Valor         | R\$:<br>o obrigatório |              |      |                 | Adicionar Arq |

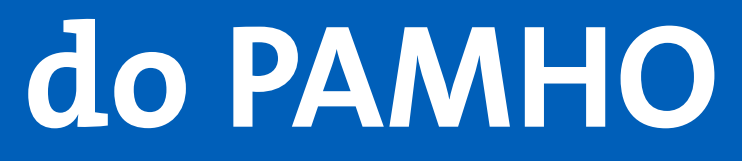

# ACESSO PELA INTERNET

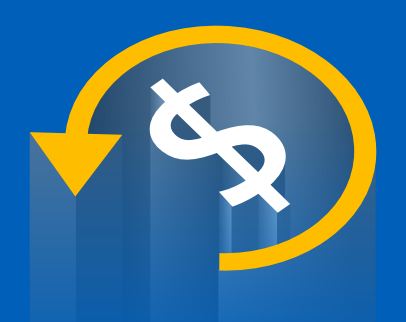

# ACESSO PELA INTERNET

#### Acesse www.itaipu.gov.br, localize o banner do "PAMHO" no canto inferior esquerdo e clique nele.

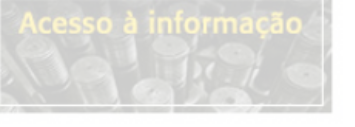

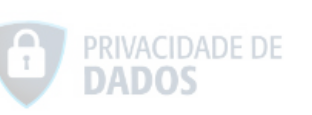

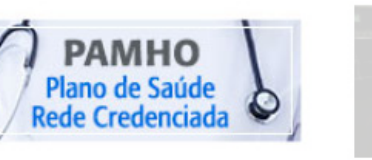

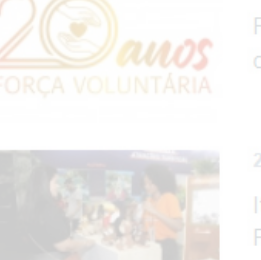

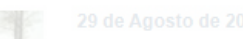

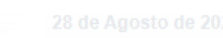

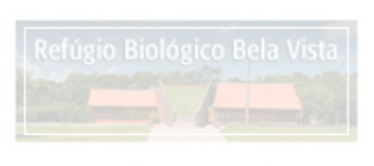

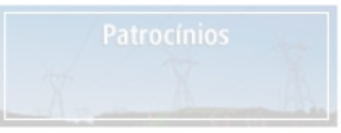

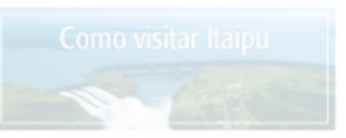

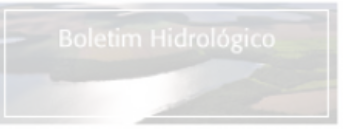

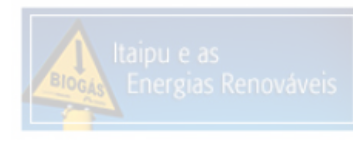

## Na próxima tela, escolha "Área do Beneficiário".

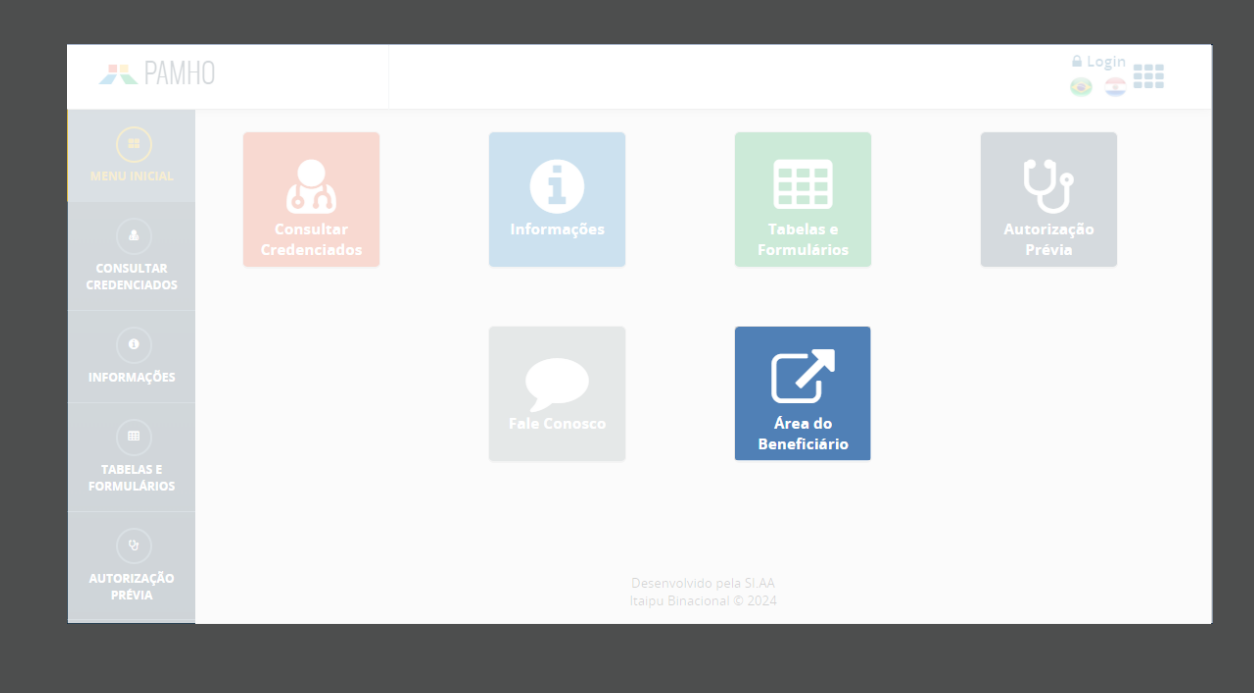

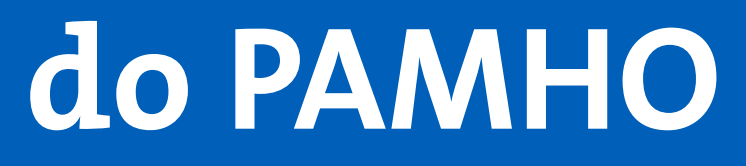

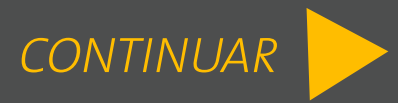

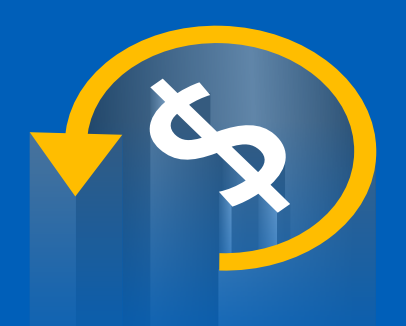

# ACESSO PELA INTERNET

#### Faça o login para continuar. Em usuário, preencha com o CPF do titular.

| Tipo de acesso: | Beneficiário                | ~        |  |
|-----------------|-----------------------------|----------|--|
| Usuário:        |                             |          |  |
| Senha:          |                             |          |  |
|                 | Esqueci minha senha         |          |  |
|                 | Entrar                      |          |  |
|                 |                             |          |  |
|                 |                             |          |  |
|                 | PORTAL DO PLANO DE SAÚDE DA | A ITAIPU |  |
|                 | Atendimento:                |          |  |
|                 |                             |          |  |

#### Na próxima tela, escolha "Meus Serviços", "Solicitação de reembolso".

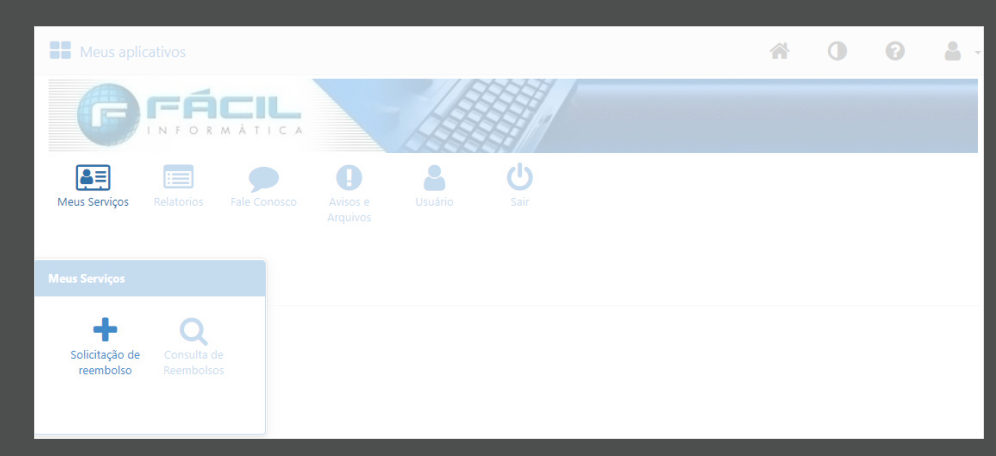

Na próxima página, preencha os campos reservados aos dados do prestador do serviço, do beneficiário e do procedimento realizado.

Clique no botão com seta para cima para selecionar os documentos de reembolso e depois no botão "Adicionar Arquivo". O procedimento pela internet só permite anexar documentos previamente digitalizados.

|                                                                                                    | tor 🕘                |                                 |              |                           |  |
|----------------------------------------------------------------------------------------------------|----------------------|---------------------------------|--------------|---------------------------|--|
| PF/CNPJ:                                                                                                    | Nome:                |                                 | Especialidad | e:                        |  |
|                                                                                                    |                      |                                 | Q Seleci     | one                       |  |
|                                                                                                    |                      |                                 |              |                           |  |
| . Conselho Profissional                                                                                                    |                      | Conselho Profissional:          |              | UF Conselho Profissional: |  |
|                                                                                                    |                      | Q Selecione                     |              | Q Selecione               |  |
| ° Recibo/NF:                                                                                                    | Data Recib           | o/NF                            |              |                           |  |
|                                                                                                    |                      |                                 |              |                           |  |
|                                                                                                    |                      |                                 |              |                           |  |
| Dados do Benefic                                                                                                    |                      |                                 |              |                           |  |
| Dados do beneno                                                                                                    |                      |                                 |              |                           |  |
| tenção! Favor solicitar aj                                                                                                    |                      |                                 |              |                           |  |
| eneficiário:                                                                                                    |                      |                                 |              | CPF:                      |  |
| 2 Selecione                                                                                                    |                      |                                 |              |                           |  |
|                                                                                                    |                      |                                 |              |                           |  |
|                                                                                                    |                      |                                 |              |                           |  |
| 🕽 Procedimento 📧                                                                                                    |                      |                                 |              |                           |  |
|                                                                                                    | 1                    |                                 |              |                           |  |
| eseja informar o proced                                                                                                    |                      |                                 |              |                           |  |
| ) Sim 🔘 Não                                                                                                    |                      |                                 |              |                           |  |
| ata de Atendimento:                                                                                                    |                      |                                 |              |                           |  |
|                                                                                                    |                      |                                 |              |                           |  |
|                                                                                                    | m                    |                                 |              |                           |  |
|                                                                                                    |                      |                                 |              |                           |  |
| ipo de Atendimento:                                                                                                    | <u> </u>             | Valor R\$:                      |              |                           |  |
| ipo de Atendimento:                                                                                                    |                      | Valor RS:                       |              |                           |  |
| ipo de Atendimento:<br>Q Selecione                                                                                                    |                      | Valor R\$:                      |              |                           |  |
| ipo de Atendimento:<br>Q Selecione<br>ibservação:                                                                                                    |                      | Valor R\$:<br>Campo obrigatório |              |                           |  |
| ipo de Atendimento:<br>Q Selecione<br>Observação:                                                                                                    |                      | Valor R\$:<br>Campo obrigatório |              |                           |  |
| ipo de Atendimento:<br>Q Selecione<br>ibservação:                                                                                                    |                      | Valor R\$:<br>Campo obrigatório |              |                           |  |
| ipo de Atendimento:<br>Q Selecione<br>Ibservação:                                                                                                    |                      | Valor R\$:<br>Campo obrigatório |              |                           |  |
| ipo de Atendimento:<br>Q Selecione<br>Observação:                                                                                                    |                      | Valor R\$:<br>Campo obrigatório |              |                           |  |
| ipo de Atendimento:<br>Q Selecione<br>ibservação:                                                                                                    |                      | Valor RS:<br>Campo obrigatório  |              |                           |  |
| ipo de Atendimento:<br>Q Selecione<br>ibservação:                                                                                                    |                      | Valor R\$:<br>Campo obrigatório |              |                           |  |
| ipo de Atendimento:<br>Q Selecione<br>Ibservação:<br>Anexos<br>Arquivo:                                                                                                    |                      | Valor R\$:<br>Campo obrigatório |              |                           |  |
| ipo de Atendimento:<br>Q Selecione<br>bservação:<br>Anexos<br>Arquivo:                                                                                                    |                      | Valor R\$:<br>Campo obrigatório |              | + Adicionat Arquivo       |  |
| ipo de Atendimento:<br>Q Selecione<br>Observação:<br>Anexos<br>Arquivo:<br>(                                                                                                    |                      | Valor R\$:<br>Campo obrigatório |              | + Adicionar Arquivo       |  |
| ipo de Atendimento:<br>Q Selecione<br>Observação:<br>Anexos<br>Arquivo:<br>Cocé pode arrastar e so<br>Vocé pode arrastar e so                                                                                                    | Ditar arquivos aqui. | Valor RS:<br>Campo obrigatório  |              | + Adicionar Arquivo       |  |
| Tipo de Atendimento:         Q       Selecione         >bservação:         Anexos         Arquivo:            Você pode arrastar e so Tamanho máximo permitiration permitiration permitira |                      | Valor RS:<br>Campo obrigatório  |              | + Adicionar Arquivo       |  |

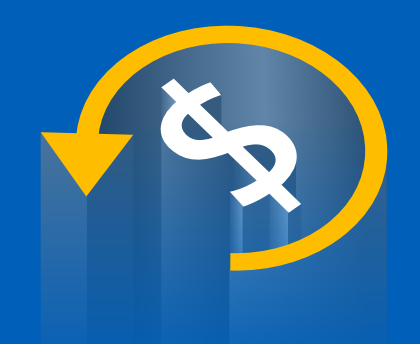

# PRAZOS

- **Solicitação:** Você tem até **90 dias** após a realização do procedimento ou compra para solicitar o reembolso.
  - **Crédito:** As solicitações feitas até o último dia do mês serão processadas e, se aprovadas, o valor será creditado no mês seguinte, seguindo o calendário de pagamentos do salário ou da suplementação.
- **Internações:** Se o procedimento envolver pagamentos particulares e cobertura da rede, precisaremos da fatura detalhada para verificar e processar seu reembolso, o que pode levar até 180 dias.

**Dúvidas/Informações:** Em até cinco dias úteis a contar da data de registro de protocolo pela Central de Atendimento.

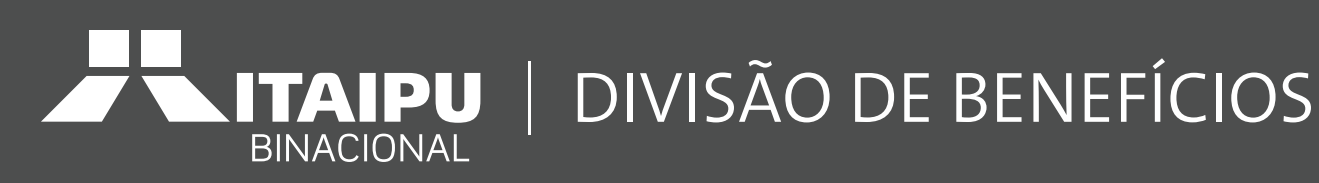

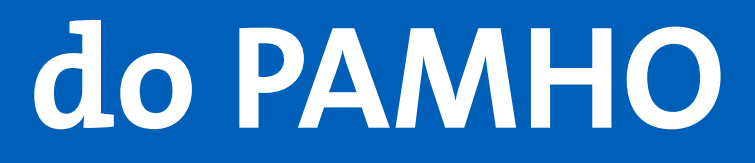

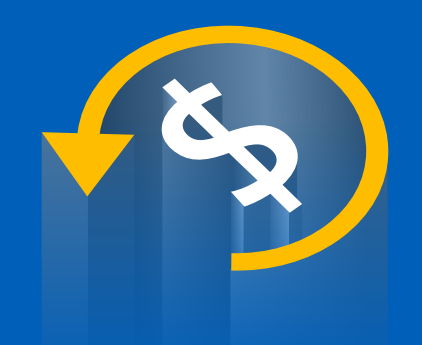

# Baixe o aplicativo disponível para Android e iOS

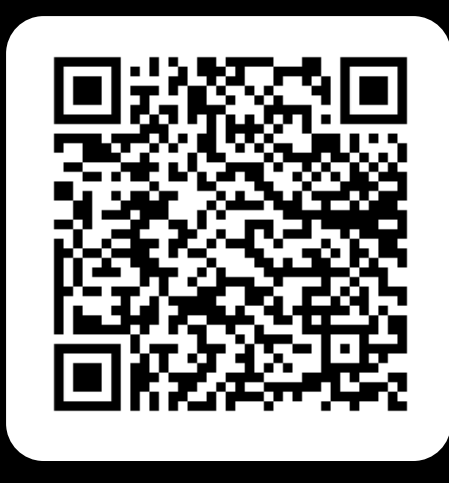

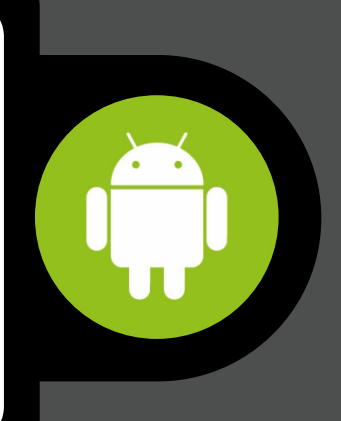

# DÚVIDAS, ENTRE EM CONTATO CONOSCO

e-mail: planodesaude@itaipu.gov.br

> Ramais Itaipu: 5017, 5028 e 6393

Portal e aplicativo: Seção FALE CONOSCO

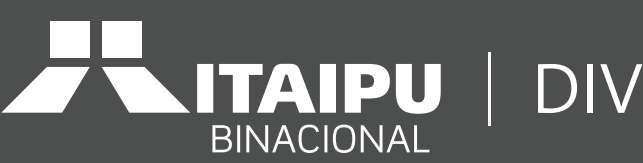

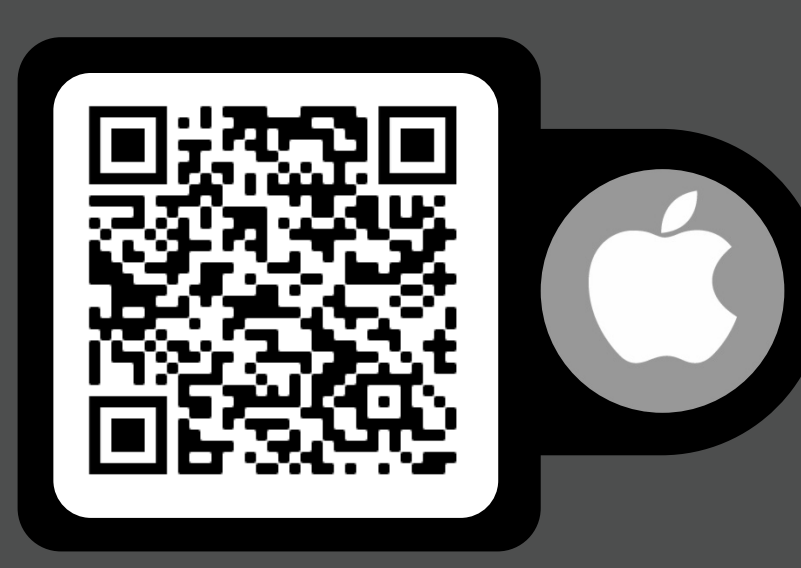

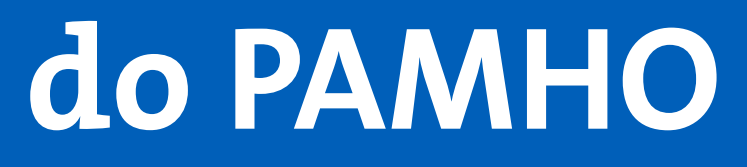

# **Central de Atendimento:** 0800 642 6776

| DIVISÃO DE BENEFÍCIOS